# **EPSON**<sup>®</sup>

# EPSON EXPRESSION MIDOOO XL

Fargeskanner

# Installeringshåndbok

| 1 | Sikkerhetsinstruksjoner4  |
|---|---------------------------|
| 2 | Bli kjent med skanneren 6 |
| 3 | Installere programvaren8  |
| 4 | Konfigurere skanneren 11  |
| 5 | Bruke skanneren 17        |
| 6 | Tilleggsutstyr            |
| 7 | Problemer?                |

# Her finner du informasjon

#### Installeringshåndbok (dette dokumentet)

Beskriver hvordan du konfigurerer skanneren, installerer skannerprogramvaren og bruker skanneren til å utføre grunnleggende skanning. Den beskriver også hvordan du installerer tilleggsutstyr.

#### Elektronisk referansehåndbok

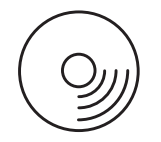

CD-ROMen som følger med skanneren, inneholder følgende håndbok i tillegg til skannerdriveren.

Gir grunnleggende informasjon om skanning. Den inneholder også informasjon om innstillinger og funksjoner for skannerprogramvaren (EPSON Scan). Informasjon om vedlikehold, feilsøking, tekniske spesifikasjoner og kundestøtte er også tilgjengelig.

#### Informasjon om Epsons skannerprogramvare (elektronisk hjelp)

Gir detaljert informasjon om EPSON Scan. Du får adgang til *elektronisk programvarehjelp* ved å klikke knappen Help (Hjelp) i EPSON Scan-vinduet.

#### Informasjon om annen programvare

Se i dokumentasjonen til de aktuelle programmene.

Med enerett. Ingen deler av denne publikasjonen kan reproduseres, lagres i et gjenfinningssystem eller overføres i noen form eller på noen måte, det være seg elektronisk, mekanisk, ved fotokopiering, innspilling eller annet, uten skriftlig forhåndstillatelse fra Seiko Epson Corporation. Det påtas ikke noe patentansvar når det gjelder bruk av informasjonen i dette dokumentet. Det påtas heller ikke noe ansvar for skader som skyldes bruk av informasjonen i dette dokumentet.

Verken Seiko Epson Corporation eller dets datterselskaper er ansvarlig overfor kjøper av dette produktet eller tredjeparter for skader, tap, kostnader eller utgifter som kjøper eller tredjepart har pådratt seg som et resultat av ulykke, feilaktig bruk eller misbruk av dette produktet eller uautoriserte endringer eller reparasjoner på dette produktet.

Seiko Epson Corporation og datterselskaper kan ikke holdes ansvarlig for skader eller problemer som oppstår ved bruk av noe tilleggsutstyr eller noen forbruksprodukter andre enn dem som Seiko Epson Corporation har angitt som originale Epson-produkter eller Epson-godkjente produkter.

EPSON Scan er delvis basert på arbeid som er utført av Independent JPEG Group.

EPSON er et registrert varemerke for Seiko Epson Corporation.

Microsoft og Windows er registrerte varemerker for Microsoft Corporation i USA og andre land.

Adobe, Acrobat Reader og Photoshop er registrerte varemerker for Adobe Systems Incorporated.

Apple, Macintosh, Mac, iMac og Power Macintosh er registrerte varemerker for Apple Computer, Inc.

SilverFast er enten et registrert varemerke eller et varemerke for LaserSoft Imaging AG i USA og andre land.

**Generell merknad:** Andre produktnavn brukt i dette dokumentet er kun for identifiseringsformål og kan være varemerker for sine respektive selskaper.

Copyright © 2004 Seiko Epson Corporation, Nagano, Japan.

# Advarsler, forsiktighetsregler og merknader

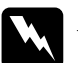

Advarsler må følges nøye for å unngå personskade.

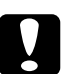

*Forsiktighetsregler* må overholdes for å unngå skade på utstyret.

*Merknader* inneholder viktig informasjon og nyttige tips om bruk av skanneren.

Sikkerhetsinstruksjoner

# Viktige sikkerhetsinstruksjoner

Les gjennom alle disse instruksjonene og ta vare på dem for senere bruk. Følg alle advarslene og instruksjonene som skanneren er merket med.

- Plugg ut skanneren før rengjøring. Rengjør kun med en fuktig klut. Ikke søl væske på skanneren.
- □ Ikke plasser skanneren på en ujevn overflate eller nær en radiator eller varmekilde.
- Bruk bare strømledningen som leveres sammen med produktet. Hvis du bruker en annen ledning, kan dette føre til brann eller elektrisk støt.
- Strømledningen som følger med, skal bare brukes med dette produktet. Bruk med annet utstyr kan føre til brann eller elektrisk støt.
- Bruk bare den typen strømkilde som er angitt på etiketten på skanneren, og ha alltid strømforsyning direkte fra et standard strømuttak i hjemmet med en strømledning som tilfredsstiller relevante lokale sikkerhetsstandarder.
- Koble alt utstyr til strømuttak som er ordentlig jordet. Unngå å bruke uttak på samme krets som kopimaskiner eller luftesystemer som slås av og på regelmessig.
- □ Ikke la strømledningen bli skadet eller frynset.

- Hvis du bruker en skjøteledning med skanneren, må du kontrollere at den totale mengden merkestrøm (ampere) for enhetene som er koblet til skjøteledningen, ikke overskrider tillatt merkestrøm for ledningen. Kontroller også at den totale merkestrømmen (ampere) for alle enhetene som er koblet til strømuttaket, ikke overskrider tillatt merkestrøm for strømuttaket.
- □ Ikke forsøk å reparere skanneren selv, med mindre det er spesifikt forklart i denne *installeringshåndboken* og den *elektroniske referansehåndboken*.
- Under følgende forhold må du koble fra skanneren og få utført service hos kvalifisert personell:
  - □ Hvis strømledningen eller -kontakten er skadet.
  - □ Hvis det har kommet væske inn i skanneren.
  - □ Hvis du har mistet skanneren i gulvet, eller kabinettet er skadet.
  - □ Hvis skanneren ikke fungerer normalt, eller hvis den viser en markert endring i ytelse. (Ikke juster kontroller som ikke er beskrevet i driftsinstruksjonene.)
- □ Hvis du planlegger å bruke skanneren i Tyskland, bør du være oppmerksom på følgende:

Hvis du vil gi skanneren tilstrekkelig kortslutningsvern og overstrømvern, må bygningsinstallasjonen være beskyttet med en overbelastningsbryter på 10 eller 16 ampere.

#### Merknad for tysktalende brukere:

Bei Anschluss des Scanners an die Stromversorgung muss sichergestellt werden, dass die Gebäudeinstallation mit einer 10A- oder 16 A-Sicherung abgesichert ist.

# **2** Bli kjent med skanneren

# Pakke ut skanneren

EPSON Expression 10000XL leveres med CD-ROM-plater som inneholder driverprogramvare for kjøring av skanneren, samt noen tilleggselementer. Innholdet kan variere fra sted til sted.

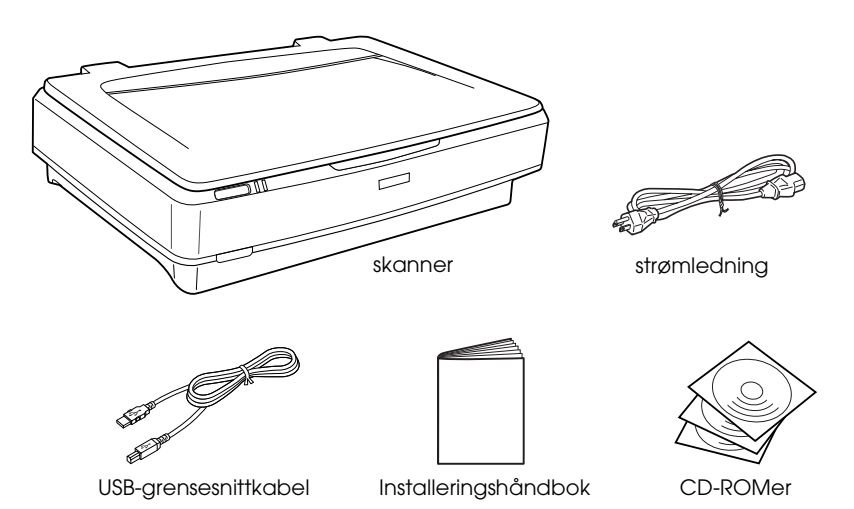

# Tilleggsutstyr

Følgende tilleggsutstyr er tilgjengelig, og kan gjøre skanneren mer allsidig. Hvis du vil ha detaljert informasjon om hvordan du bruker dette tilleggsutstyret, kan du se "Tilleggsutstyr" på side 21.

#### Obs!

Ikke alt tilleggsutstyr er tilgjengelig i alle områder.

#### A3-transparentenhet (B81336\*)

Gir mulighet for skanning av gjennomsiktig materiale, hovedsakelig 35 mm lysbilder og filmstriper. Transparentenhetens leseområde gir deg mulighet til å skanne film med størrelse opptil 309 x 420 mm.

#### Automatisk dokumentmater for A3-format (B81321\*)

Gir mulighet for å skanne opptil 100 enkelt- eller dobbeltsidige sider automatisk. Dette tilleggsutstyret mater dokumenter fra øverste side og nedover, slik at den opprinnelige siderekkefølgen beholdes.

Hvis du bruker dette utstyret sammen med programvare for optisk tegngjenkjenning (OCR – Optical Character Recognition), kan du bruke den skannede teksten i tekstbehandlingsprogrammer på samme måte som om du hadde skrevet den inn selv.

#### EPSON Network Image Express-kort (B80839\*)

Gjør det mulig å dele en Epson-skanner som støtter EPSON Scan og nettverkstilkobling, på et nettverk. Dette gjør det mulig å utføre forskjellige skanneoperasjoner i ett nettverk, noe som bruker mindre strøm og krever mindre plass. Se håndboken som følger med dette produktet, hvis du vil ha mer informasjon.

#### Obs!

Stjernen er en plassholder for det siste sifferet i produktnummeret, som kan variere fra land til land.

# **3** Installere programvaren

Programvare-CDen inneholder skannerprogramvaren og den *elektroniske referansehåndboken.* 

# Du må installere programvaren FØR du kobler skanneren til datamaskinen.

#### Obs!

- □ For Windows XP og Windows 2000 må du ha administrative rettigheter for å kunne installere programvaren.
- EPSON Scan støtter ikke UNIX File System (UFS) for Mac OS X. Du må installere programvaren på en disk eller partisjon som ikke bruker UFS.

#### Merknad for brukere av Mac OS X 10.3:

Ikke bruk funksjonen Raskt brukerbytte mens du bruker Expression 10000XL.

Sett inn programvare-CDen i CD-ROM- eller DVD-stasjonen, og start så installeringsprogrammet i henhold til instruksjonene nedenfor.

# For brukere av Windows

- 1. Installeringsprogrammet starter automatisk. Om nødvendig starter du det ved å dobbeltklikke ikonet EPSON CD-ROM.
- 2. Hvis du blir bedt om å deaktivere antivirusprogramvaren, klikker du Continue (Fortsett).
- 3. Hvis du blir bedt om å velge språk, velger du det språket du foretrekker.
- 4. I skjermbildet Software Installation (Programvareinstallasjon) klikker du Install EPSON Scan (Installer EPSON Scan). Følg instruksjonene på skjermen til all programvaren er installert.

- 5. I skjermbildet Software Installation (Programvareinstallasjon) klikker du Install Reference Guide (Installer referansehåndbok). Følg instruksjonene på skjermen til all programvaren er installert.
- 6. Når det kommer frem en melding om at installeringen er fullført, klikker du Exit (Avslutt).

#### Obs!

Hvis du ennå ikke har Adobe Photoshop Elements og LaserSoft SilverFast på datamaskinen, installerer du disse fra CD-ROMen som følger med skanneren. Hvis du vil installere programvaren, setter du inn Photoshop-CDen eller SilverFast-CDen i CD-ROM-stasjonen og følger anvisningene på skjermen.

# For brukere av Macintosh

#### Installere EPSON Scan

1. For brukere av Mac OS X:

Dobbeltklikk ikonet EPSON CD-ROM på skrivebordet. Dobbeltklikk EPSON Scan-mappen i EPSON-mappen, og dobbeltklikk deretter Mac OS X-mappen.

#### For brukere av Mac OS 9:

Dobbeltklikk EPSON Scan-mappen i EPSON-mappen. Dobbeltklikk Mac OS 9-mappen og deretter dobbeltklikker du mappen med ønsket språk. Hvis EPSON Scan-mappen ikke åpnes automatisk, dobbeltklikker du EPSON CD-ROM-ikonet. 2. Dobbeltklikk ikonet EPSON Scan Installer (Installere EPSON Scan), og følg instruksjonene på skjermen til all programvaren er installert.

#### For brukere av Mac OS X:

Hvis vinduet Authenticate (Godkjenn) vises, klikker du nøkkelikonet, angir administratorens navn og passord, og klikker så OK.

3. Når det kommer frem en melding om at installeringen er fullført, klikker du Quit (Avslutt).

#### Installere referansehåndboken

1. For brukere av Mac OS X: Dobbeltklikk ikonet EPSON CD-ROM på skrivebordet, og dobbeltklikk så mappen Manual (Håndbok) i EPSONmappen.

#### For brukere av Mac OS 9:

Dobbeltklikk ikonet Manual (Håndbok) i EPSON-mappen. Hvis EPSON Scan-mappen ikke åpnes automatisk, dobbeltklikker du EPSON CD-ROM-ikonet.

- 2. Dobbeltklikk ønsket språkmappe, og dobbeltklikk deretter ikonet Installer (Installeringsprogram). Følg instruksjonene på skjermen til all programvaren er installert.
- 3. Når det kommer frem en melding om at installeringen er fullført, klikker du OK.

#### Obs!

Hvis du ennå ikke har Adobe Photoshop Elements og LaserSoft SilverFast på datamaskinen, installerer du disse fra CD-ROMen som følger med skanneren. Hvis du vil installere programvaren, setter du inn Photoshop-CDen eller SilverFast-CDen i CD-ROM-stasjonen og følger anvisningene på skjermen.

# **4** Konfigurere skanneren

# Velge en plassering for skanneren

Følg retningslinjene nedenfor når du skal velge en plassering for skanneren.

- Plasser skanneren på et flatt, stabilt underlag. Skanneren fungerer ikke skikkelig hvis den står slik at den heller.
- Plasser skanneren så nær datamaskinen at den nås av grensesnittkabelen med god margin.
- Plasser skanneren nær et strømuttak der strømledningen lett kan kobles fra.
- Hold skanneren unna høye temperaturer, fuktighet og store mengder smuss eller støv. Unngå også å bruke eller lagre skanneren på steder som er utsatt for raske endringer i temperatur og fuktighet.
- □ Hold skanneren unna direkte sollys og kraftige lyskilder.
- □ Unngå steder som er utsatt for støt og vibrering.

Se til at det er nok plass til ledningene bak skanneren, og at det er nok plass over skanneren til at du kan løfte dokumentdekselet fullstendig.

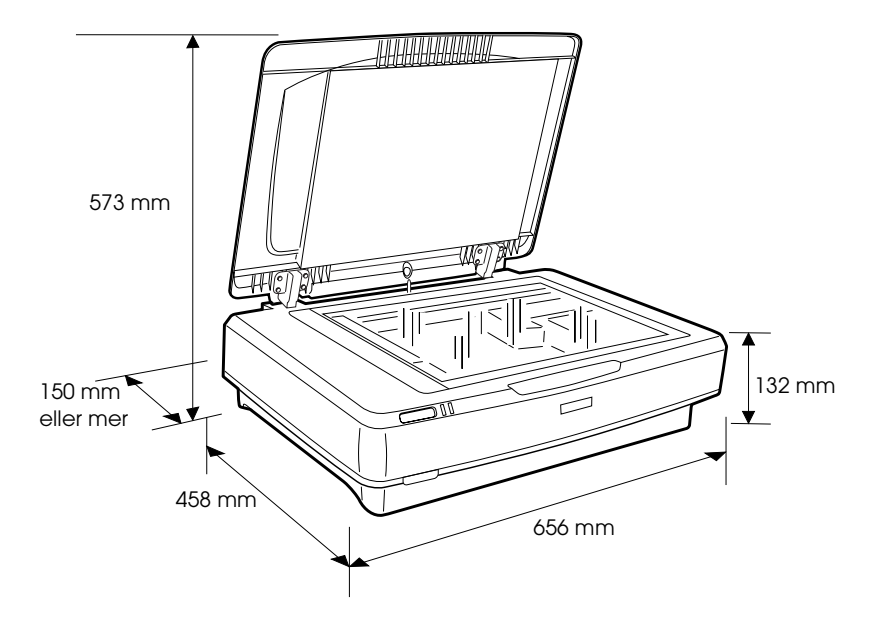

# Installere

# Du må installere programvaren FØR du kobler skanneren til datamaskinen.

1. Kontroller at skanneren er slått av. Skanneren er slått av når på/av-knappen  $\mathbb{O}$  er ute.

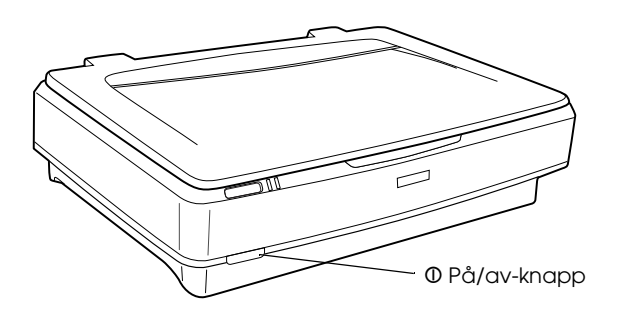

2. Koble strømledningen til strøminntaket på baksiden av skanneren, og plugg så den andre enden inn i et strømuttak.

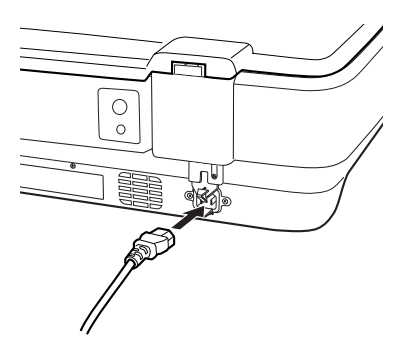

#### Obs!

Når du kobler strømledningen til strøminntaket, må du bruke makt når du skyver inn ledningen. Hvis ikke, vil ikke transportlåsen løses ut. 3. Slå på skanneren ved å trykke på/av-knappen  $\Phi$ .

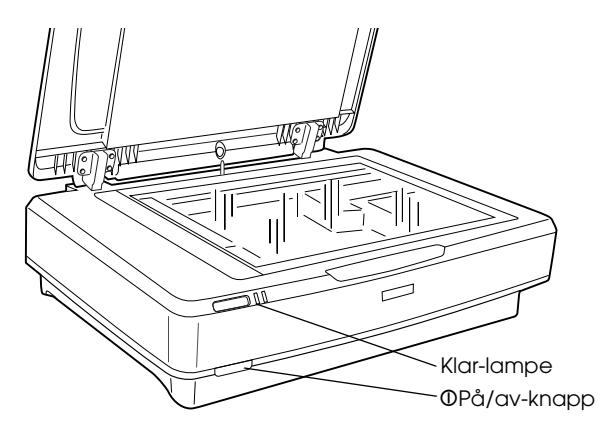

Skanneren slår seg på og begynner initialiseringen. Kl¤r-lampen blinker grønt til skanneren er ferdig å initialisere. Deretter slutter den å blinke og lyser jevnt grønt. Dette betyr at skanneren er klar til bruk.

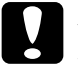

#### Forsiktig:

Når du slår av skanneren, må du vente i minst 10 sekunder før du slår den på igjen.

# Koble skanneren til datamaskinen

Se avsnittene nedenfor når du skal koble til skanneren ved hjelp av USB- eller IEEE 1394-grensesnittet.

#### Obs!

- Pass på å installere skannerprogramvaren før du kobler skanneren til datamaskinen. Se "Installere programvaren" på side 8 hvis du vil ha mer informasjon.
- □ Ikke bruk USB-grensesnittkabelen og en IEEE 1394grensesnittkabel samtidig.
- Ikke koble til eller fra USB-grensesnittkabelen og en IEEE 1394-grensesnittkabel når skanneren er i bruk.

### Koble til skanneren ved hjelp av USB-grensesnittkabelen

#### Obs!

USB 2.0-forbindelse med høy hastighet støttes ikke av Windows 98, Windows Me og Mac OS 9.

Koble den ene enden av den medfølgende USBgrensesnittkabelen til USB-porten på baksiden av skanneren, og den andre enden til en USB-hub eller USB-port på datamaskinen.

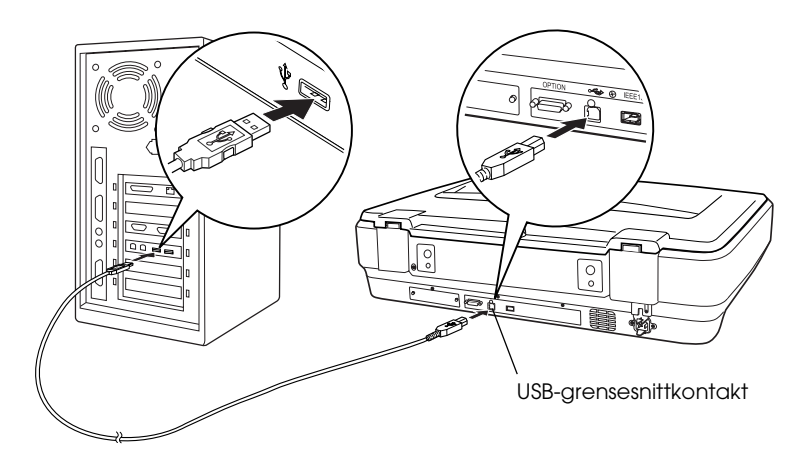

#### Obs!

- □ For USB 2.0-forbindelse med høy hastighet må du passe på at USB 2.0 Host Driver fra Microsoft er installert på datamaskinen.
- Hvis du kobler til skanneren gjennom mer enn én hub, kan det hende systemet ikke fungerer skikkelig. I så fall må du forsøke å koble skanneren direkte til datamaskinens USB-port. Det er heller ikke sikkert systemet fungerer skikkelig hvis du bruker en annen USB-grensesnittkabel enn den som leveres av Epson.

# Koble til skanneren ved hjelp av en IEEE 1394-grensesnittkabel

#### Obs!

- □ IEEE 1394-grensesnittilkobling støttes ikke av Windows 98.
- □ Klargjør en IEEE 1394-grensesnittkabel før du utfører denne operasjonen.
- 1. Koble den ene enden av en IEEE 1394-grensesnittkabel til IEEE 1394-porten bak på skanneren.

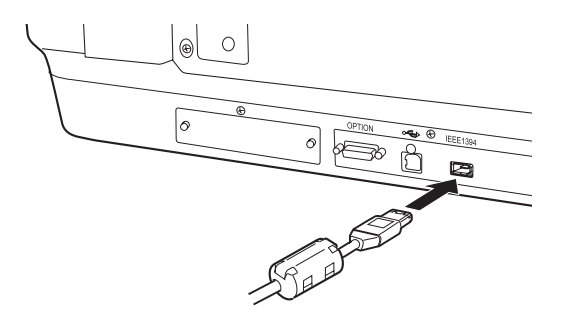

2. Koble den andre enden av kabelen til IEEE 1394-porten på datamaskinen eller en annen IEEE 1394-enhet.

Hvis IEEE 1394-enheter allerede er koblet til datamaskinen, må du koble til skanneren slik at dette er den siste IEEE 1394enheten i seriekoblingen.

#### Obs!

Bruk en IEEE 1394-grensesnittkabel som leveres med to 6-pinners kontakter i hver ende. Hvis IEEE 1394-enheter med 4-pinners kontakter brukes i en seriekobling eller et parallelt tregrensesnitt, må du bruke en 6:4-konverteringskabel.

# Plassere et dokument

- 1. Kontroller at skanneren er slått på.
- 2. Åpne dokumentdekselet og legg dokumentet på glassplaten med fremsiden ned.

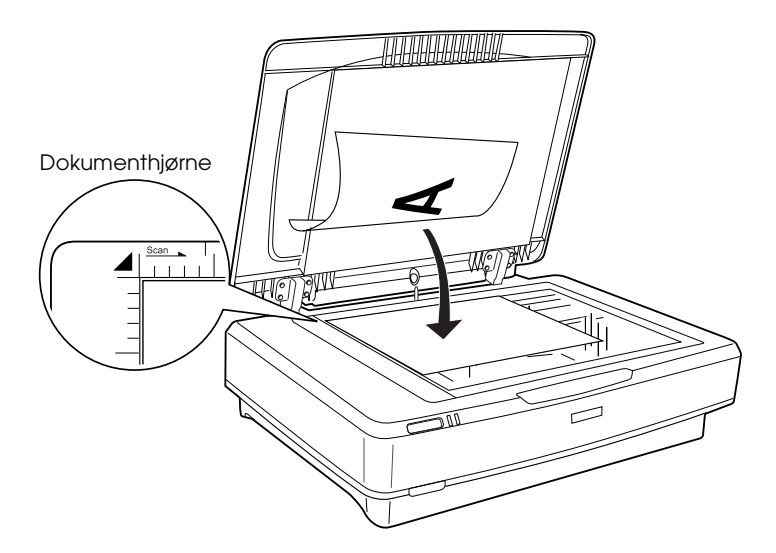

#### Obs!

Et område på 1  $\pm$  0,5 mm fra de horisontale og vertikale kantene av glassplaten, skannes ikke.

3. Lukk dokumentdekselet.

#### Obs!

- □ *Ikke plasser tunge gjenstander oppå skanneren.*
- □ Ikke flytt på skanneren mens et dokument skannes. Dette er for å unngå at det skannede bildet blir fordreid.

# Skanne dokumentet med EPSON Scan

EPSON Scan inneholder tre modi der du kan endre skanneinnstillingene: Home Mode (Hjemmemodus), Office Mode (Kontormodus) og Professional Mode (Profesjonell modus). Denne delen beskriver hvordan du starter EPSON Scan fra Photoshop Elements i hjemmemodus. I denne modusen kan du skanne bilder med de grunnleggende innstillingene. Hvis du vil ha mer detaljert informasjon, kan du se den *elektroniske referansehåndboken* og den *elektroniske programvarehjelpen*.

#### Obs!

Hvis den elektroniske referansehåndboken ikke finnes på datamaskinen, kan du se "Installere programvaren" på side 8 for å installere den fra CD-ROMen.

#### Merknad for brukere av Macintosh:

De fleste illustrasjonene i denne delen er for Windows. Det kan være forskjeller fra det som faktisk kommer frem på skjermen. Anvisningene er likevel de samme, med mindre annet er angitt.

#### Merknad for brukere av Mac OS X 10.3:

Ikke bruk funksjonen Raskt brukerbytte mens du bruker Expression 10000XL.

1. Start Adobe Photoshop Elements.

#### For Windows-brukere:

Klikk Start, velg Alle programmer (for brukere av Windows XP) eller Programmer (for brukere av Windows 2000, Me eller 98), og klikk Adobe Photoshop Elements.

#### For Macintosh-brukere:

Dobbeltklikk mappen Adobe Photoshop Elements i Macintosh HD, og dobbeltklikk så ikonet Photoshop Elements. 2. Velg Import (Importer) fra menyen File (Fil) og velg så EPSON Expression 10000XL. EPSON Scan starter.

*Merknad for brukere av Windows XP: Ikke velg* WIA-EPSON Expression10000XL *fra menyen når du skal velge skanneren. Hvis du velger den, kan du ikke bruke Epson-skannerfunksjonene fullt ut.* 

3. Angi innstillingene Document Type (Dokumenttype), Image Type (Bildetype) og Destination (Mål) som passer til bildene.

| × E         | PSON Scan             | Mode:<br>Home Mode    | * |
|-------------|-----------------------|-----------------------|---|
| Document T  | уре                   |                       |   |
|             | Photo                 |                       | * |
| Image Type  |                       |                       |   |
| Olog        | ◯ <u>G</u> rayscale   | ○ <u>B</u> lack&White |   |
| Destination |                       |                       |   |
| O Screen/   | <u>W</u> eb ◯ Printer | Other                 |   |
| Resolution: | 300                   | ✓ dpi                 |   |
| Target Size | Original              | × 🖍                   |   |

4. Klikk Preview (Forhåndsvisning) for å forhåndsvise bildene.

| Auto preview |                |  |
|--------------|----------------|--|
| Preview V    | <u>S</u> can ▼ |  |

5. Bruk Target Size (Målstørrelse) for å angi utdatastørrelsen for det skannede bildet.

| Target Size:  | Original | <u> </u> |
|---------------|----------|----------|
| Image Adjustn | nents    |          |

- 6. Klikk Scan (Skann). EPSON Scan begynner skanningen.
- 7. Det skannede bildet blir sendt til Adobe Photoshop Elements. Klikk Close (Lukk) for å avslutte EPSON Scan, hvis dette er nødvendig.
- 8. Velg Save As (Lagre som) fra menyen File (Fil) i Adobe Photoshop Elements.
- 9. Skriv inn et filnavn, velg et filformat og klikk deretter SOV@ (Lagre).

**Tilleggsutstyr** 

# Bruke transparentenheten.

A3-transparentenheten (B81336\*) gjør det mulig å skanne film og lysbilder i alle farger. Etter at du har installert transparentenheten, trenger du ikke fjerne den når du vil skanne reflekterende dokumenter (papirdokumenter) igjen.

## Pakke ut transparentenheten

Kontroller at alle delene som vises nedenfor, følger med og ikke har blitt skadet under transport. Kontakt din Epson-forhandler hvis deler mangler eller er ødelagt.

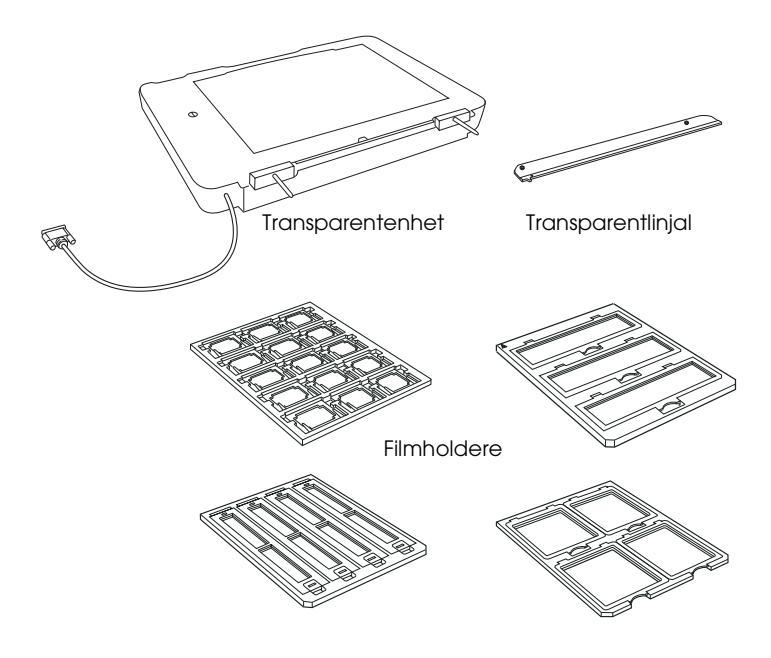

# Låse opp transportlåsen

Du må låse opp transportlåsen før du installerer transparentenheten.

- 1. Snu enheten slik at glassiden vender opp.
- 2. Bruk en mynt til å låse opp transportlåsen. Skru låsen en firedels dreining mot klokken.

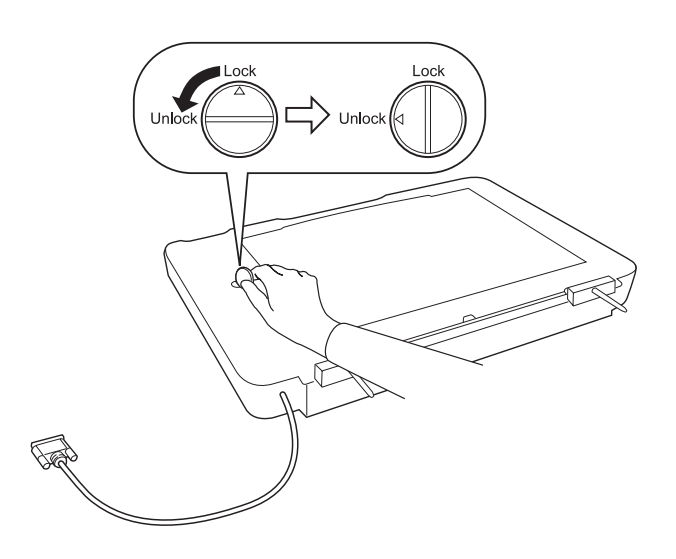

#### Obs!

- □ *Før transportering av skanneren må du låse transportlåsen for å hindre skader.*
- Hvis enhetens lysstoffrør ikke er i utgangsposisjonen, kan du ikke vri transportlåsen. Hvis dette skjer, må du feste enheten til skanneren, lukke enheten og slå på skanneren. Enhetens lysstoffrør vil da gå tilbake til utgangsposisjonen. Slå av skanneren og fjern transparentenheten.

## Installere transparentenheten

Følg trinnene nedenfor for å installere transparentenheten.

- 1. Kontroller at skanneren er slått av, og plugg ut strømledningen fra skanneren.
- 2. Åpne dokumentdekselet på skanneren, og fjern det ved å løfte bakre del av dekselet rett opp.
- 3. Hold enheten slik at tappene står rett over hullene på skanneren. Senk deretter enheten til den sitter ordentlig fast på skanneren med tappene på plass i hullene.

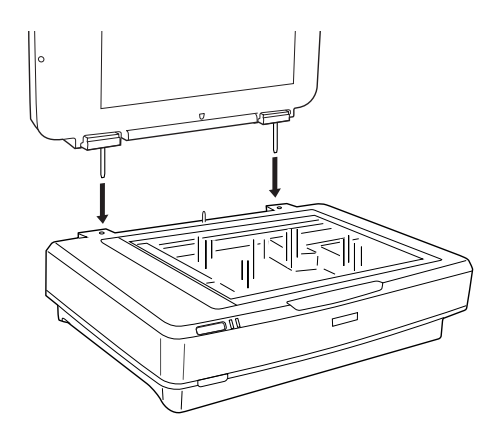

4. Fjern matten for reflekterende dokumenter fra transparentenheten, som vist nedenfor.

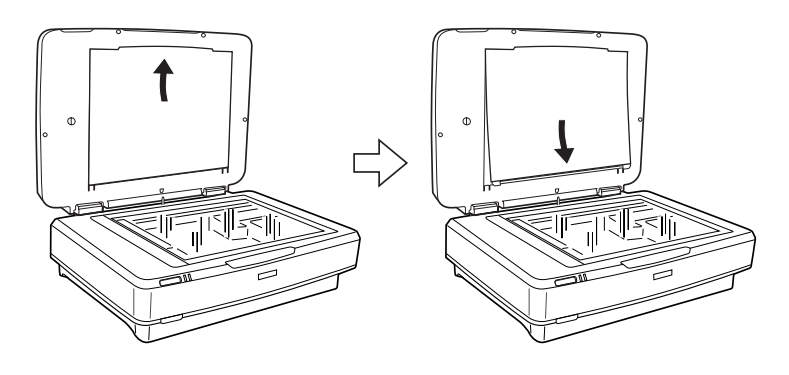

5. Plasser transparentlinjalen på skannerens glassplate, som vist nedenfor.

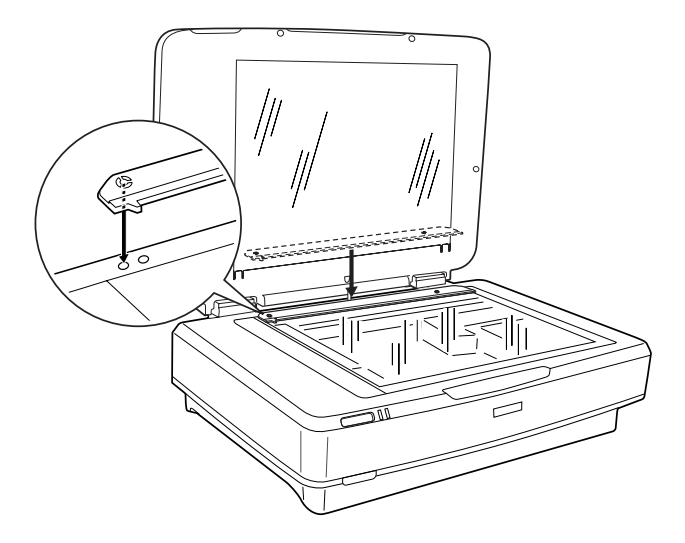

- 6. Lukk transparentenheten.
- 7. Koble kontakten på transparentenheten til kontakten for tilleggsutstyr bak på skanneren.

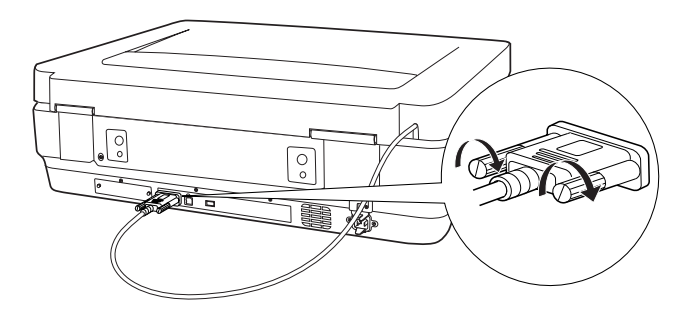

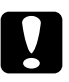

#### Forsiktig:

Ikke plasser tunge gjenstander på transparentenheten. Dette kan føre til at enheten blir ødelagt.

Hvis du vil skanne lysbilder, negativer eller positiv film, må du se i den *elektroniske referansehåndboken*.

#### Obs!

Hvis den elektroniske referansehåndboken ikke finnes på datamaskinen, kan du se "Installere programvaren" på side 8 for å installere den fra CD-ROMen.

# Bruke den automatiske dokumentmateren

Med den automatiske dokumentmateren for A3-format (B81321\*) kan du automatisk mate dokumenter på flere sider inn i skanneren. Denne dokumentmateren er særlig nyttig ved OCR-skanning (Optical Character Recognition – optisk tegngjenkjenning), eller ved oppretting av en bildedatabase.

## Pakke ut den automatiske dokumentmateren

Når du pakker ut materen, må du kontrollere at du har alle delene som vises nedenfor, og at ingen deler er skadet. Hvis du oppdager at elementer mangler eller er skadet, må du kontakte en Epsonforhandler umiddelbart.

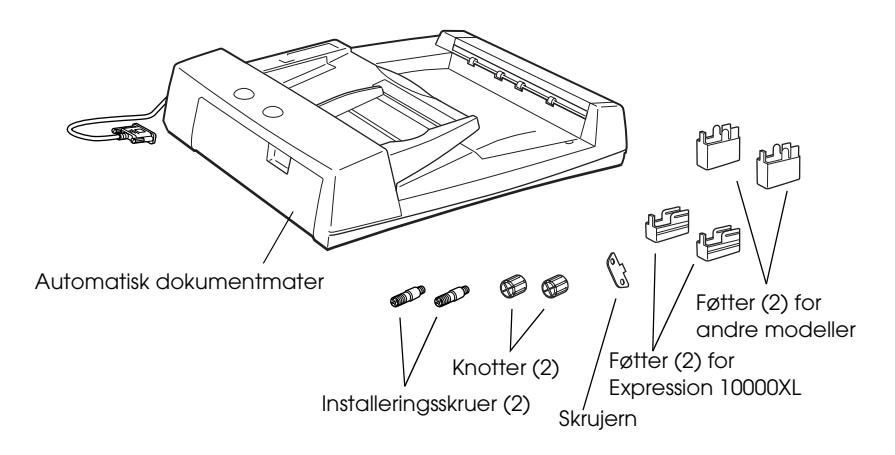

## Installere den automatiske dokumentmateren

Før du installerer den automatiske dokumentmateren, må du være klar over følgende:

- Den automatiske dokumentmateren er tung, så det kan hende du må få noen til å hjelpe deg med å løfte den.
- □ Den automatiske dokumentmateren er stor, så du må sørge for at det er nok plass rundt skanneren.

Følg trinnene nedenfor når du skal installere den automatiske dokumentmateren på Epson-skanneren:

- 1. Kontroller at skanneren er slått av, og trekk ut strømledningen.
- 2. Åpne dokumentdekselet på skanneren, og fjern det ved å løfte bakre del av dekselet rett opp.
- 3. Fest de to minste føttene med sporet på siden, som vist nedenfor.

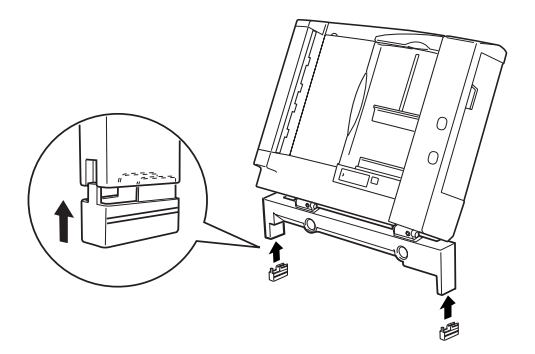

**Obs!** Når du fjerner føttene, må du vri og fjerne dem som vist nedenfor.

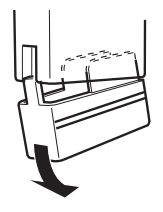

4. Sett inn installeringsskruene i hullene på baksiden av skanneren, og fest dem deretter med det medfølgende skrujernet.

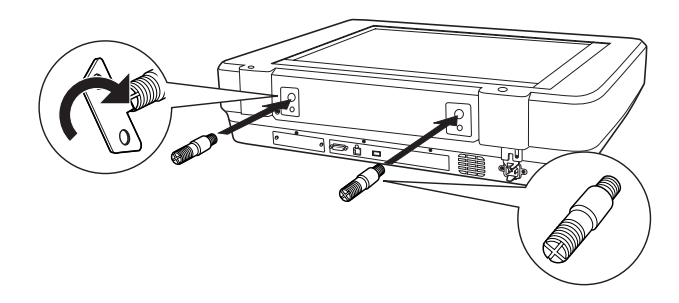

5. Juster installeringsskruene etter hullene i den automatiske dokumentmateren. Skyv hullene over installeringsskruene.

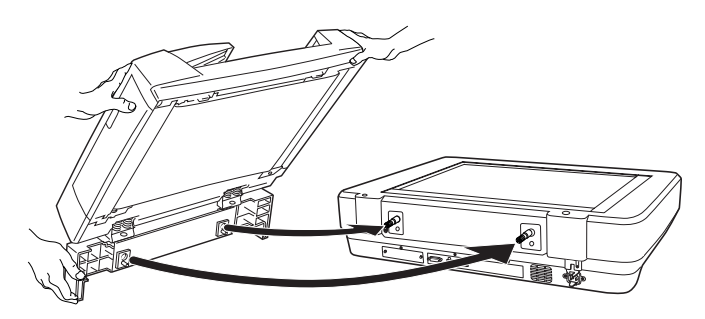

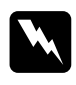

*Advarsel: Den automatiske dokumentmateren er tung. Få hjelp når du skal løfte den.*  6. Fest knottene til baksiden av installeringsskruene ved hjelp av det medfølgende skrujernet.

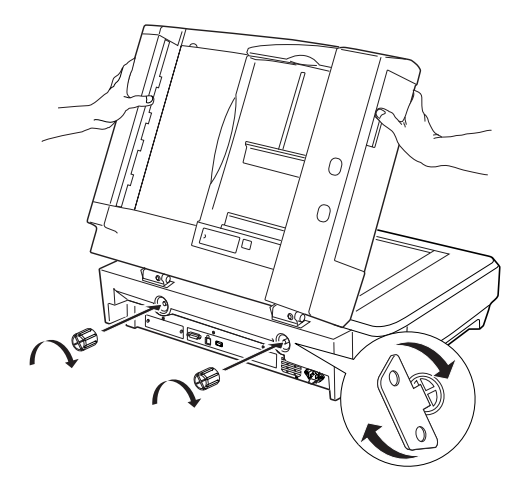

7. Koble kontakten på den automatiske dokumentmateren til kontakten for tilleggsutstyr på skanneren.

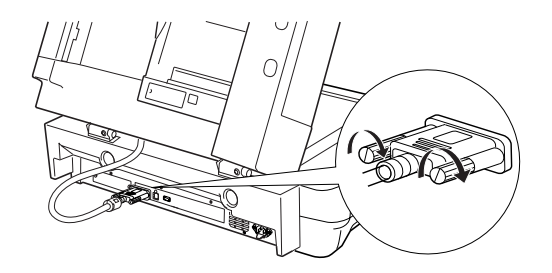

8. Lukk den automatiske dokumentmateren.

Detaljert informasjon om hvordan du bruker den automatiske dokumentmateren, finner du i den *elektroniske referansehåndboken*.

#### Obs!

Hvis den elektroniske referansehåndboken ikke finnes på datamaskinen, kan du se "Installere programvaren" på side 8 for å installere den fra CD-ROMen.

# Bruke Network Image Express-kortet (tilleggsutstyr)

EPSON Network Image Express-kortet (B80839\*) gjør at en EPSON-skanner som støtter nettverksfunksjoner, kan brukes i et nettverk. Dette er et alternativ til å ha skanneren koblet til en server-PC. Hvis du vil ha informasjon om hvordan du bruker det, kan du se dokumentasjonen for EPSON Network Image Expresskortet.

#### Obs!

*Ikke installer andre tilleggskort enn EPSON Network Image Expresskortet (B80839***\****). Hvis du gjør det, kan det oppstå skader.* 

## Systemkrav

Network Image Express-kortet støtter følgende miljøer:

#### Windows

| Operativsystem | Windows <sup>®</sup> XP, 2000, Me og 98 |
|----------------|-----------------------------------------|
| Protokoll      | TCP/IP                                  |

#### Macintosh

| Operativsystem | Mac OS 9.1 til 9.2, Mac OS X 10.2 eller senere |
|----------------|------------------------------------------------|
| Protokoll      | TCP/IP                                         |

# Installere Network Image Express-kortet

Installer Network Image Express-kortet i skanneren ved å følge anvisningene nedenfor.

- 1. Slå av skanneren. Trekk ut eventuelle strømledninger, og koble deretter fra alle kabler fra bakpanelet på skanneren.
- 2. Fjern de to skruene med et stjerneskrujern, og fjern deretter platen. Ta vare på begge skruene. Det kan være du trenger dem igjen hvis du skal sette på beskyttelsesplaten igjen.
- 3. Sett inn Network Image Express-kortet i skannerens grensesnittspor for tilleggsutstyr og fest skruene.

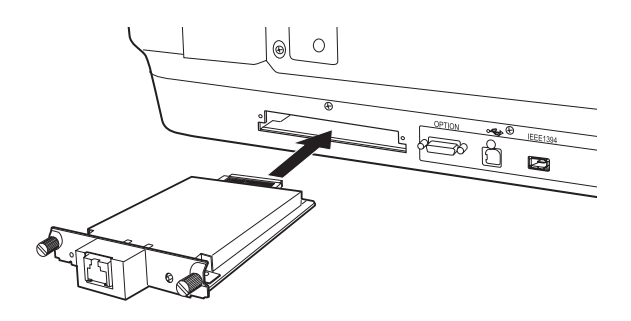

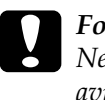

kan føre til skader.

*Forsiktig:* Network Image Express-kortet må ikke installeres i eller avinstalleres fra skanneren mens skanneren er slått på. Dette

 Initialiser Network Image Express-kortet. Dette gjør du ved å slå på skanneren mens du holder nede tilbakestillingsknappen på Network Image Express-kortet i 10 sekunder til den røde statuslampen og den grønne datalampen slås på.

#### Obs!

Pass på å initialisere Network Image Express-kortet når du setter det inn eller setter det inn på nytt i skanneren.

- 5. Slå av skanneren.
- 6. Koble en Ethernet-kabel (Category 5-skjermet kabel med partvinning) til RJ-45-kontakten på Network Image Express-kortet, og koble så den andre enden til nettverket.

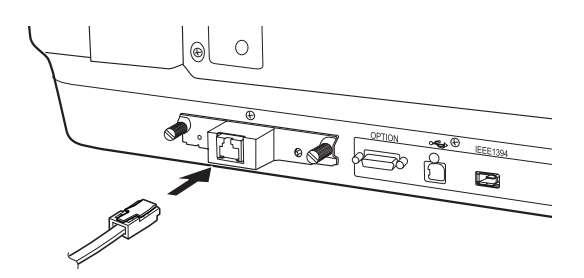

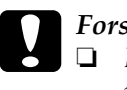

#### Forsiktig:

- Du må bruke en Category 5-skjermet kabel med partvinning når du kobler til Network Image Express-kortet for å unngå skade.
- Ikke koble Network Image Express-kortet direkte til datamaskinen. Pass på å bruke en hub når du skal koble Network Image Express-kortet til nettverket.
- 7. Slå på skanneren.
- 8. Sjekk lampene på Network Image Express-kortet. Initialisering pågår når den røde statuslampen og den grønne datalampen lyser. Når den gule statuslampen lyser, er initialiseringen fullført.

Nå kan du konfigurere Network Image Express-kortet. Hvis du vil ha detaljert informasjon om bruk av skanneren i et nettverk, kan du se dokumentasjonen som fulgte med EPSON Network Image Express-kortet. 7 Problemer?

# Sjekke lampene på skanneren

Sjekk først indikatorlampen på skanneren.IndikatorlampeBeskrivelseBlinker grøntSkanneren varmes opp eller skanner.GrønnSkanneren er klar til å skanne.

| biinkei grøni | skanneren varmes opp eiler skanner.                                         |
|---------------|-----------------------------------------------------------------------------|
| Grønn         | Skanneren er klar til å skanne.                                             |
| Blinker rødt  | Prøv å starte datamaskinen på nytt og å slå<br>skanneren av og så på igjen. |
|               | Hvis den røde lampen fortsatt blinker, må du<br>kontakte forhandleren.      |
| Rød           | Prøv skanneoperasjonen på nytt.                                             |
| Av            | Kontroller at skanneren er koblet til<br>datamaskinen og slått på.          |

Feilsøking

Hvis problemet ikke er beskrevet her, kan du prøve disse forslagene.

| Problem                                                                                      | Løsning                                                                                                    |
|----------------------------------------------------------------------------------------------|----------------------------------------------------------------------------------------------------|
| Veiviseren for ny<br>maskinvare kommer<br>frem på skjermen.                                  | Klikk Cancel (Avbryt) og følg trinnene som er<br>beskrevet i "Installere programvaren" på side 8.<br>Koble fra skanneren før du installerer<br>programvaren. |
| Du ser en melding om<br>HI-SPEED USB device<br>(Høyhastighets<br>USB-enhet) i<br>Windows XP. | Klikk <b>x</b> i hjørnet av meldingsboksen for å lukke<br>den. Skanneren vil virke som den skal, men ikke<br>på maksimal hastighet.                          |

| Problem                                                                              | Løsning                                                                                                    |
|--------------------------------------------------------------------------------------|----------------------------------------------------------------------------------------------------|
| Du ser en feilmelding<br>når du prøver å skanne,<br>eller skanneren skanner<br>ikke. | Kontroller at skanneren er koblet til<br>datamaskinen, at den er koblet til et strømuttak<br>og at strømknappen er slått på. |
| Et hjørne av fotografiet<br>blir ikke skannet.                                       | Flytt fotografiet minst 1,5 mm bort fra øvre og<br>høyre kant av glassplaten.                                                |

### Få mer informasjon om skanneren

Her finner du ytterligere informasjon:

Dobbeltklikk ikonet Exp10000XL Reference Guide (Referansehåndbok for Exp10000XL) på skrivebordet. Du må ha Microsoft Internet Explorer eller Netscape Navigator (versjon 5.0 eller nyere) for å lese den elektroniske referansehåndboken.

#### Obs!

Hvis den elektroniske referansehåndboken ikke finnes på datamaskinen, kan du se "Installere programvaren" på side 8 for å installere den fra CD-ROMen.

□ Skjermbasert hjelp for EPSON Scan: Klikk knappen Help (Hjelp) eller spørsmålstegnet som vises på skjermen i disse programmene.